## CARRIER MANAGE LOADS PORTAL

SOP

This is a how-to guide for best practice when using the Carrier Manage Loads Portal. For a more detailed explanation, reference the Carrier Manage Loads Training Manual. Search for desired order using 'Reference =' field, order must fall within 'First Pickup Between' window. Select blue hyperlink to open load details.

| Carrier Manage Loads Ø = • × |                   |        |                  |            |  |  |
|------------------------------|-------------------|--------|------------------|------------|--|--|
| First Pickup Between 12/     | Find              |        |                  |            |  |  |
| Status =                     | 1 Load displayed. |        |                  |            |  |  |
| Load                         | PRO               | Status | First Pick-up    | Last Drop  |  |  |
| 41111233LN                   |                   | Booked | Overland Park,KS | Irondal,AL |  |  |

Select blue update hyperlink to complete Status for pick up and drop off.

| Carrier Manag                                                                                      | je Loads                                         |                            |                                                                             |                                                                        | ¢ = 🗆 X                                                                                      |
|----------------------------------------------------------------------------------------------------|--------------------------------------------------|----------------------------|-----------------------------------------------------------------------------|------------------------------------------------------------------------|----------------------------------------------------------------------------------------------|
| Load                                                                                               | 41111233LN                                       |                            |                                                                             |                                                                        |                                                                                              |
| Status                                                                                             | Booked                                           |                            |                                                                             |                                                                        |                                                                                              |
| Addresses                                                                                          |                                                  |                            |                                                                             |                                                                        |                                                                                              |
| Fi                                                                                                 | rst Pickup                                       |                            | Last Drop                                                                   |                                                                        | Bill To                                                                                      |
| Shipper<br>123 Test Way<br>Overland Par<br>No contact sp<br>Plan [add sta                          | k, KS 66213 USA<br>becified.                     | Con<br>456<br>Iron<br>No d | signee<br>Test Drive<br>dal, AL 35210 USA<br>contact specified.             |                                                                        | Gould Paper % MIQ Logist<br>PO Box 11250<br>Overland Park, KS 66207<br>No contact specified. |
| Event #1:Pickt<br>Location:<br>Shipper<br>123 Test Way<br>Overland Par<br>Shipments:<br>31108945SN | y<br>rk, KS 66213 USA<br>I (Shipment Number), 40 | ),000 <b>I</b> b           | Status: F<br>Target Date: 1<br>Appt Date:<br>Current Estimate:1<br>Notes: 2 | Pending (upd<br>12/15/2016 of<br><u>update</u><br>12/15/2016 of<br>Add | ate)( <u>history)</u><br>5:00 - 12/15/2016 00:00<br>0:00                                     |

If PRO was not listed when tender was accepted, PRO must be entered when updating pickup status. PRO can be invoice number or assigned LN number if carrier does not assign PROs.

| Add Status Message   |                                                                       |
|----------------------|-----------------------------------------------------------------------|
| Pickup               | 123 Test Way Overland Park, KS                                        |
| SCAC                 | MEIQ (MIQ Logistics Truckload Services) [Choose Carrier] [Enter SCAC] |
| PRO                  |                                                                       |
| Message              | AF - Carrier Departed Pick-up Location with Shipment                  |
| Date 🤇               |                                                                       |
| Additional Reference |                                                                       |
| Reference #1         | BOL                                                                   |
|                      |                                                                       |
| Save Options         |                                                                       |
| Add Another          |                                                                       |
|                      | SAVE CANCEL                                                           |

Select blue hyperlink in invoice section that says 'here'. In new window add invoice number (no special characters), and confirm assigned rate is correct. Make updates and add services as needed.

| Details for involce #41111233EN         | ·                 |           |        |      |          |          |        |
|-----------------------------------------|-------------------|-----------|--------|------|----------|----------|--------|
| Carrier MIQ Logistics Truckload Service | æs (MEIQ)         |           |        |      |          |          |        |
| Invoice Number                          | voice Date Weight |           |        |      |          |          |        |
| 456123789                               | 12/19/            | /2016 🛛 🍝 |        | 40   | 000.0    |          | b      |
| Charge Description                      |                   |           |        | Rate |          | Qty      | Total  |
| Line Haul                               |                   | 800.00    | Flat R | ate  | <b>T</b> |          | 800.00 |
| Line Haul                               |                   |           | Flat R | ate  | <b>v</b> |          | 0.00   |
| Line Haul                               |                   |           | Flat R | ate  | <b>v</b> |          | 0.00   |
| Line Haul                               |                   |           | Flat R | ate  | <b>v</b> |          | 0.00   |
| Discount                                |                   |           | Flat R | ate  | <b>v</b> |          | 0.00   |
|                                         |                   |           |        |      | Su       | ibtotal: | 800.00 |
|                                         |                   |           |        |      |          |          |        |

\*\*Invoices will not be paid until order is in a delivered status\*\*